## Search UT 1/2 Screen

You can now easily search for specific UT1/2 reports, or search for all historical UT1/2's.

## To go to the Search UT1/2 screen, select Reports and Queries, and then Select "Search UT1 and UT2 "

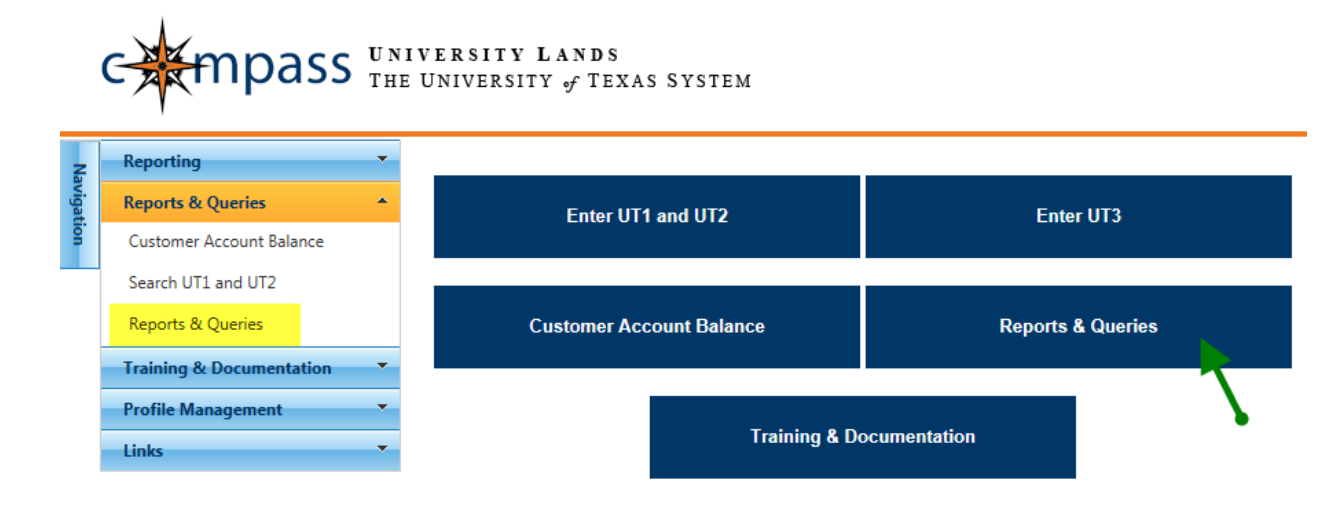

• The Production Date From and To are auto-filled with the past two years from the current month but these dates can be changed to any preferred period no greater than 2 years. If a Trace Number is entered, setting dates is optional.

| Company:<br>UT Lease:<br>Unit: |                 |                    |         |               | Produc         | Production Date From 08/2013   RRC Lease: 18857   Transaction Type: All |                 |                  |               | P               | roduction<br>RRC<br>Produc | Date To 08.<br>Permit:<br>ct Code: Bo | 08/2015 -           |                        |                   |
|--------------------------------|-----------------|--------------------|---------|---------------|----------------|-------------------------------------------------------------------------|-----------------|------------------|---------------|-----------------|----------------------------|---------------------------------------|---------------------|------------------------|-------------------|
|                                | т               | race Number:       |         |               |                |                                                                         |                 |                  |               |                 |                            | S                                     | Search              | set View               |                   |
| UT12 Search                    |                 |                    |         |               |                |                                                                         |                 |                  |               |                 |                            |                                       |                     |                        |                   |
|                                | Trace<br>Number | Production<br>Date | Product | Zero<br>Sales | Status<br>Code | Sent Date                                                               | Lease<br>Number | Permit<br>Number | RRC<br>Number | RRC<br>District | RRC<br>Type                | Unit<br>Number                        | Transaction<br>Type | Beginning<br>Inventory | 8/8<br>Production |
|                                |                 | V                  | V       | V             | V              | 7                                                                       | V               | $\nabla$         | $\nabla$      | V               | V                          | V                                     | V                   | $\nabla$               | $\nabla$          |

• You can search for all leases or select a specific Lease/RRC/Unit; as well as your choice of product.

٠

| Company: DEVON ENERGY CORPORATI |                 |                    |         | RATI          | Production Date From<br>RRC Lease:<br>Transaction Type: |           |                 | 08/2013 -<br>18857<br>All r |               |                 | Production Date To<br>RRC Permit:<br>Product Code:<br>Search |                |                     | ew |                    |              |       |
|---------------------------------|-----------------|--------------------|---------|---------------|---------------------------------------------------------|-----------|-----------------|-----------------------------|---------------|-----------------|--------------------------------------------------------------|----------------|---------------------|----|--------------------|--------------|-------|
| UTI                             | UT12 Search     |                    |         |               |                                                         |           |                 |                             |               |                 |                                                              |                |                     |    | *                  |              |       |
|                                 | Trace<br>Number | Production<br>Date | Product | Zero<br>Sales | Status<br>Code                                          | Sent Date | Lease<br>Number | Permit<br>Number            | RRC<br>Number | RRC<br>District | RRC<br>Type                                                  | Unit<br>Number | Transaction<br>Type |    | jinning<br>′entory | 8/8<br>Produ | ction |
|                                 |                 | V                  | V       | V             | V                                                       | V         | V               | V                           | V             | V               | V                                                            | V              | Y                   |    |                    | V            |       |
|                                 |                 |                    |         |               |                                                         |           |                 |                             |               |                 |                                                              |                |                     |    |                    |              |       |

You have the option to filter your search results by any column with the small funnel under the column header. You can also both filter and sort the columns. To filter you click the small funnel below the column header and enter your filter specifications (from the dropdown box). To sort, simply click on the column header (ascending sort) and then you can click the header to sort the opposite way (descending sort).

| Comp                                                                                                    | oany:<br>UT Lease:<br>Unit:<br>Trace Numbe | r:      |               |                | Production Date From 08/2013 -<br>RRC Lease:<br>Transaction Type: All |                 |                  |               |                 | Production Date To<br>RRC Permit:<br>Product Code:<br>Search |                |                     | 08/2015 -<br>Both -<br>Reset View |                   |   |
|----------------------------------------------------------------------------------------------------|--------------------------------------------|---------|---------------|----------------|-----------------------------------------------------------------------|-----------------|------------------|---------------|-----------------|--------------------------------------------------------------|----------------|---------------------|-----------------------------------|-------------------|---|
| UT12 Search                                                                                                    |                                            |         |               |                |                                                                       |                 |                  |               |                 |                                                              |                |                     |                                   |                   | • |
| Trace<br>Number                                                                                                    | Production<br>Date                         | Product | Zero<br>Sales | Status<br>Code | Sent Date                                                             | Lease<br>Number | Permit<br>Number | RRC<br>Number | RRC<br>District | RRC<br>Type                                                  | Unit<br>Number | Transaction<br>Type | Beginning<br>Inventory            | 8/8<br>Production |   |
|                                                                                                    | $\nabla$                                   | V       | V             | V              | Y                                                                     | $\nabla$        | V                | $\nabla$      | $\nabla$        | V                                                            | $\nabla$       | V                   | V                                 | V                 |   |
| the local sectors in the sectors in the sectors in | 08/2013                                    | Gas     |               | Sent           | 10/14/2013                                                            |                 |                  |               | 08              | 0                                                            |                | Original            |                                   |                   |   |
| 100 C                                                                                                    | 08/2013                                    | Oil     |               | Sent           | 10/2/2013                                                             |                 |                  |               | 08              | 0                                                            |                | Original            |                                   | 10.00             |   |
| in the second second second second second second second second second second second second second second second                                                                                                    | 09/2013                                    | Gas     |               | Sent           | 11/14/2013                                                            | 100             |                  |               | 08              | 0                                                            |                | Original            |                                   |                   |   |
| 1.000                                                                                                    | 09/2013                                    | Oil     |               | Sent           | 10/31/2013                                                            |                 |                  |               | 08              | 0                                                            |                | Original            |                                   |                   |   |
|                                                                                                    | 10/2013                                    | Gas     |               | Sent           | 12/12/2013                                                            | 100             |                  |               | 08              | 0                                                            |                | Original            | 100                               |                   |   |